(1) 下記URLにアクセスしてください。 <u>https://airrsv.net/amami/calendar</u>

(2)入場予約フォームが表示されますので、順番に操作してください。

| 予約内容             | の選択                                 |            |           |          |        |        |        |
|------------------|-------------------------------------|------------|-----------|----------|--------|--------|--------|
| ニューを選択して         | ください                                |            |           |          |        |        |        |
| すべてのメニュー         | 1                                   |            |           |          |        |        | -      |
| すべてのリソース         |                                     |            |           | -        |        |        |        |
| 時をクリックして         | こください                               |            | _         |          |        |        |        |
| 2022/02/         | 0 <mark>1</mark> (火)~02             | 2/07(月)    | 1 [03/2   | 20(日)』を含 | む期間を選択 | R      | 日週     |
|                  | 満員(待)                               | キャンセル待ち受付  |           |          |        |        | /      |
| 仮予約受付 🛱          | Contraction Contraction Contraction | 5255567510 | 2/3(木)    | 2/4(金)   | 2/5(土) | 2/6(日) | 2/7(月) |
| 仮予約受付<br>置<br>2/ | 1(火)                                | 2/2(水)     | 2) 5(7)(7 | 1. 66665 |        |        |        |

#### ③下記の表記になりますので、希望する時間帯を選択してください。

| ~ 1 @ 1 2                               | 約 🎁 満員 🧑 キャンセル待ち受付                                |                                                      |                                                            |
|-----------------------------------------|---------------------------------------------------|------------------------------------------------------|------------------------------------------------------------|
|                                         |                                                   | 3/20(日)                                              |                                                            |
| í                                       | 10:30<br>10:30受付、滞在時間10:30~12:00                  |                                                      |                                                            |
| 1:00 9540 /定回40                         | 7友40 /正 興40                                       | 11:00<br><b>11:00受付、滞在時間11:00~12:30</b><br>残40 /定員40 |                                                            |
| 1                                       |                                                   | 12:30<br><b>12:30受付、滞在時間12:30~14:00</b><br>残40 /定員40 | 11:30<br><b>11:30受付、滞在時期11:30~13:00</b><br>残40 /定篇40       |
|                                         | 0<br>12:00<br>12:00受付、滞在時間12:00~13:30<br>歴史0.05万m |                                                      |                                                            |
| 3:00                                    |                                                   |                                                      |                                                            |
|                                         |                                                   |                                                      | 13:00<br>13:00受付、滞在時間13:00~14:30<br><sup>建40</sup> ///目a:0 |
| 13:30<br><b>13:30受付</b><br>4:00 残40 /注仰 | 13:30<br>13:30受付、滞在時間13:30~15:00                  |                                                      | 2246742月40                                                 |
|                                         | 残40 /正闻40                                         | 14:00<br>14:00受付、滞在時間14:00~15:30                     |                                                            |

| - AAUTHA  | 2022/03/20(日) 10:30 ~ 12:00<br>開始日時と終了日時をご確認ください |  |
|-----------|--------------------------------------------------|--|
| 約人数 🚜     | 1 ④予約人数を入力後、「予約する」ボタンをクリック                       |  |
| 受付開始      | 7週間前の12時から受付を開始します                               |  |
| 受何締切      | 1時間前まで受付が可能です<br>                                |  |
|           | 1時間前までキャンセルが可能です                                 |  |
| キャンセル受付締切 | 1時間前までキャンセルが可能です                                 |  |

- - - - - 1

### ⑤必要事項をすべて入力し、「確認へ進む」をクリック

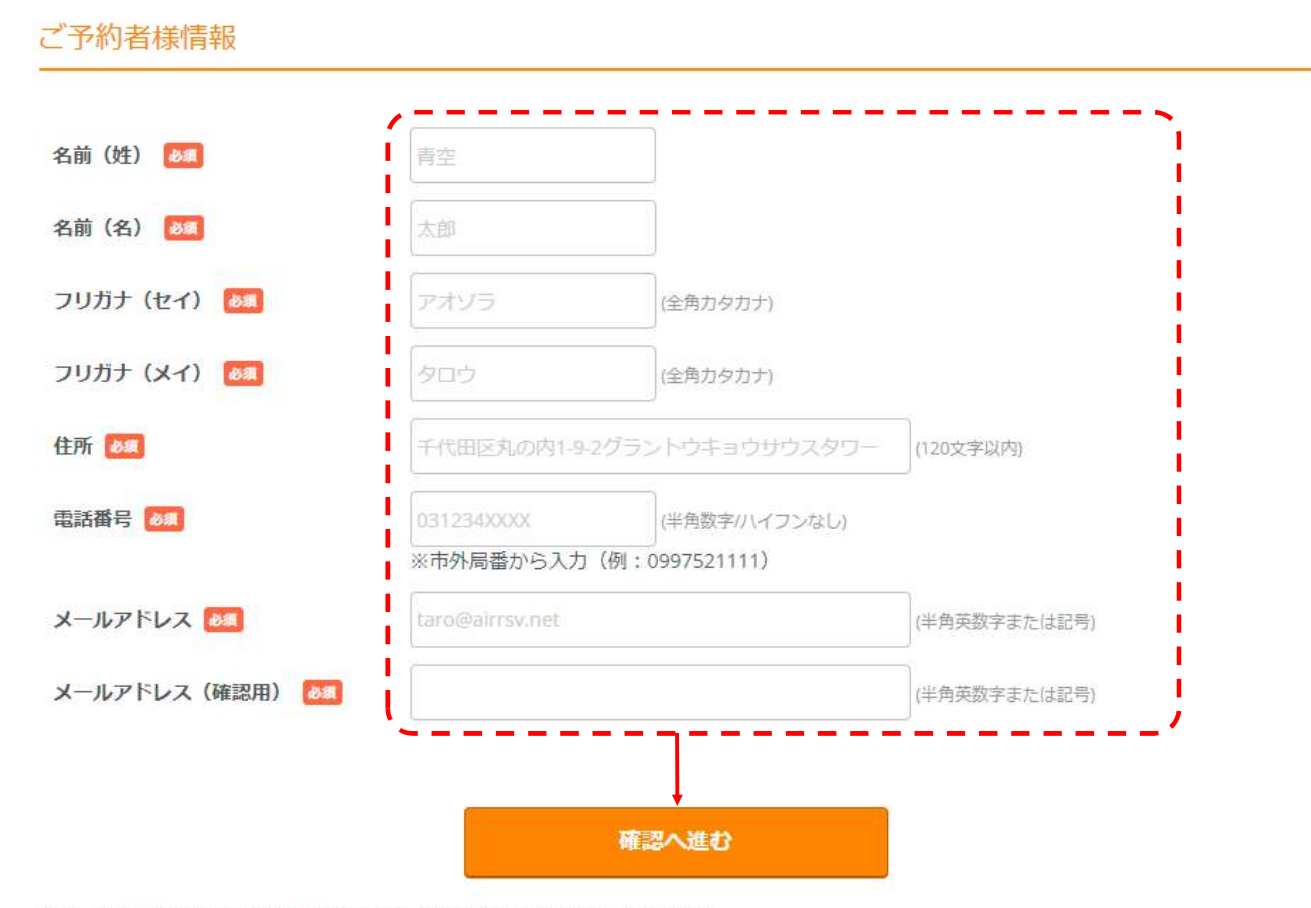

※メール受信制限をしている方は [@airrsv.net] のドメインを受信可能にしてください。 ※このページはSSLを使った暗号化モードで表示されています。

# ご予約内容の確認

#### まだ予約は完了していません

ページ下部にある「上記に同意して予約を確定する」ボタンを押してください。

#### ご予約内容

| ご利用日時 | 2022/03/20(日) 10:30 ~ 12:00 |
|-------|-----------------------------|
| メニュー名 | あまみハンドメイドマーケット2022          |
| 予約人数  | 1人                          |

#### ご予約者様情報

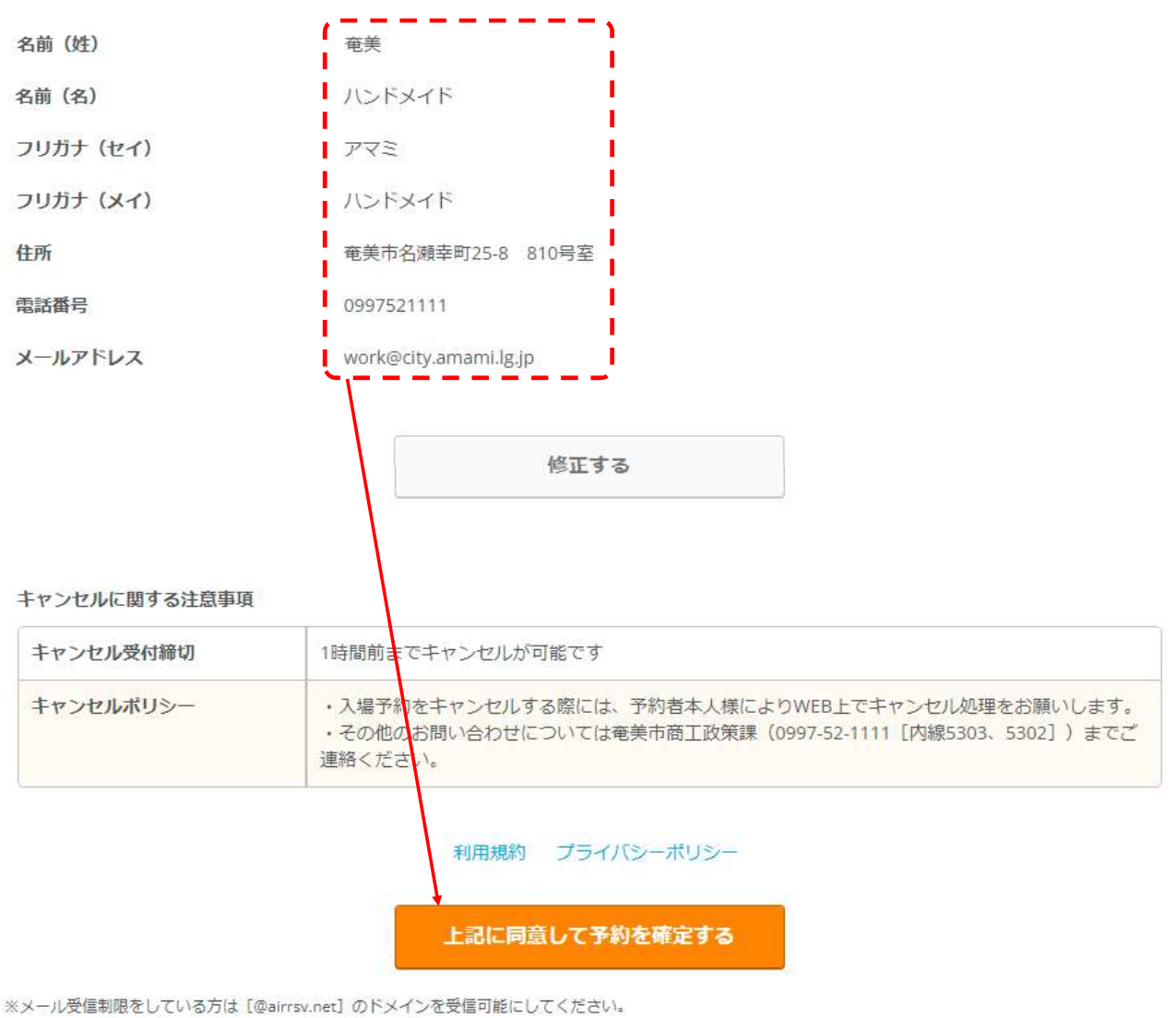

※このページはSSLを使った暗号化モードで表示されています。

### ⑦予約完了(予約番号が表示されます)

# ご予約申込の完了

予約番号は、お問い合わせの際に必要となりますのでお控えください。 また、確認のメールをお送りしましたので、ご予約内容を必ずご確認ください。

| 予約番号 | 11P77PR28 |  |
|------|-----------|--|

## ⑧入力したメールアドレスに「予約番号」、「認証キー」が送信されます。 当日の入場、予約キャンセル等に必要となりますので、必ずご確認ください。